## Contratos Acesso ao Contrato

O contrato do sistema Lince deve ser assinado digitalmente, para isso siga os passoa abaixo.

Siga os passos abaixo:

- 1 Acesse http://www.resolvapelosite.com.br/
- 2 Acesse a Área do Cliente

Acessar Área do Cliente

- 3 Informe o código do cliente
- 4 Informe o CNPJ do cliente
- 5 Clique em Contrato Lince
- 6 Leia o contrato e ao final do texto digite e-mail de confirmação
- 7 Clique em Aceito os Termos
- 8 Consulte o e-mail informado e confirme o recebimento do contrato.

Depois de assinado, o contrato pode ser consultado na Área do Cliente. Repita os mesmos passos da assinatura. ID de solução único: #1242 Autor: : Márcio Última atualização: 2014-10-11 17:11